インターネットバンキングのご利用にはログインパスワードの設定が必要となります。 ログインパスワードとは、インターネットバンキングのログイン時に使用する半角英数字混在8~16 文字のパスワードです。2023年7月10日以降、初めてインターネットバンキングにログインされる方 は、ログインパスワードの設定をお願いします。

## ご利用開始登録

スマートフォンをご利用のお客さまで〈ひろぎん〉ホームページよりインターネットバンキングにアク セスする場合は、お手元にダイレクトバンキングご利用カード、または、お申込代表口座のキャッ シュカードもしくはご通帳(代表口座の店番・口座番号がわかるもの)をご用意のうえ、以下の手順 でご利用開始登録を行ってください。

### 手順1 〈ひろぎん〉ホームページにアクセスしてください

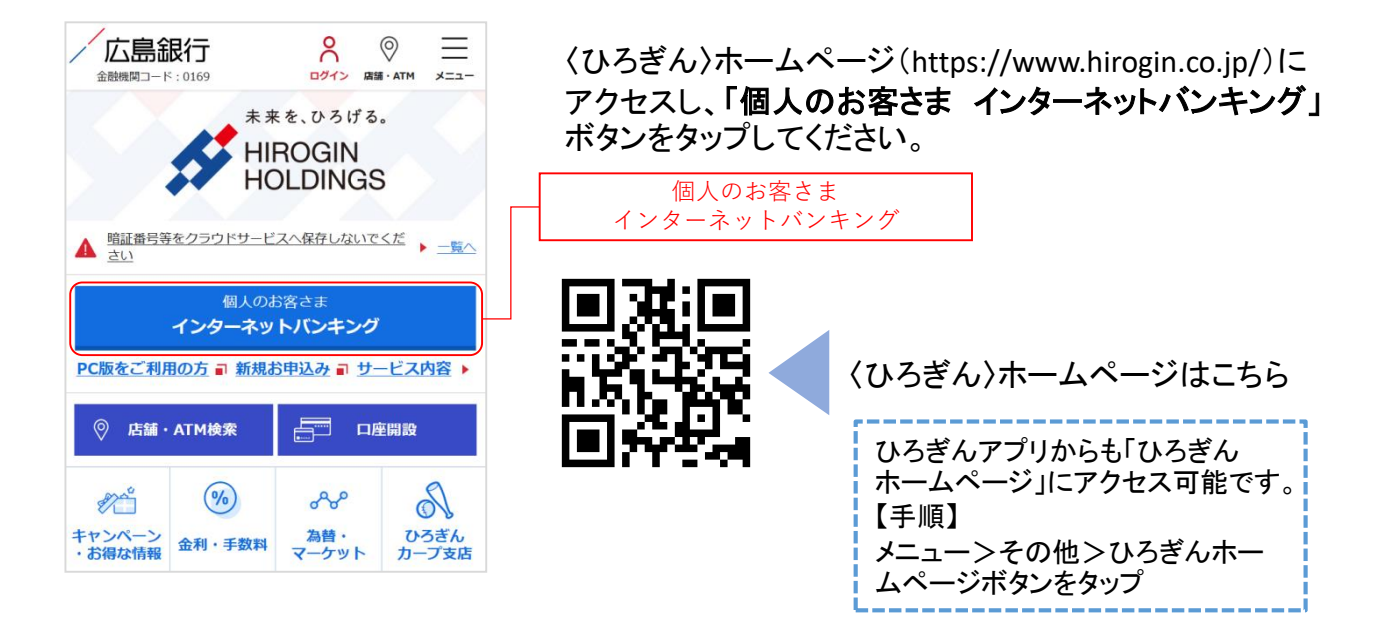

## 手順2 インターネットバンキングにログインしてください

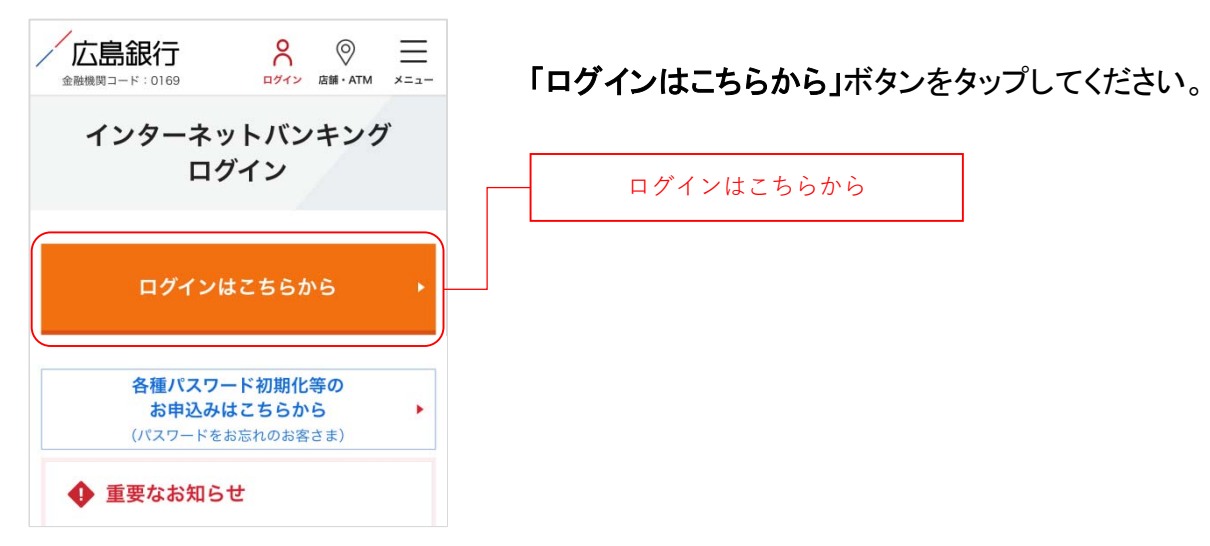

### 手順3 ログインパスワードの設定にお進みください

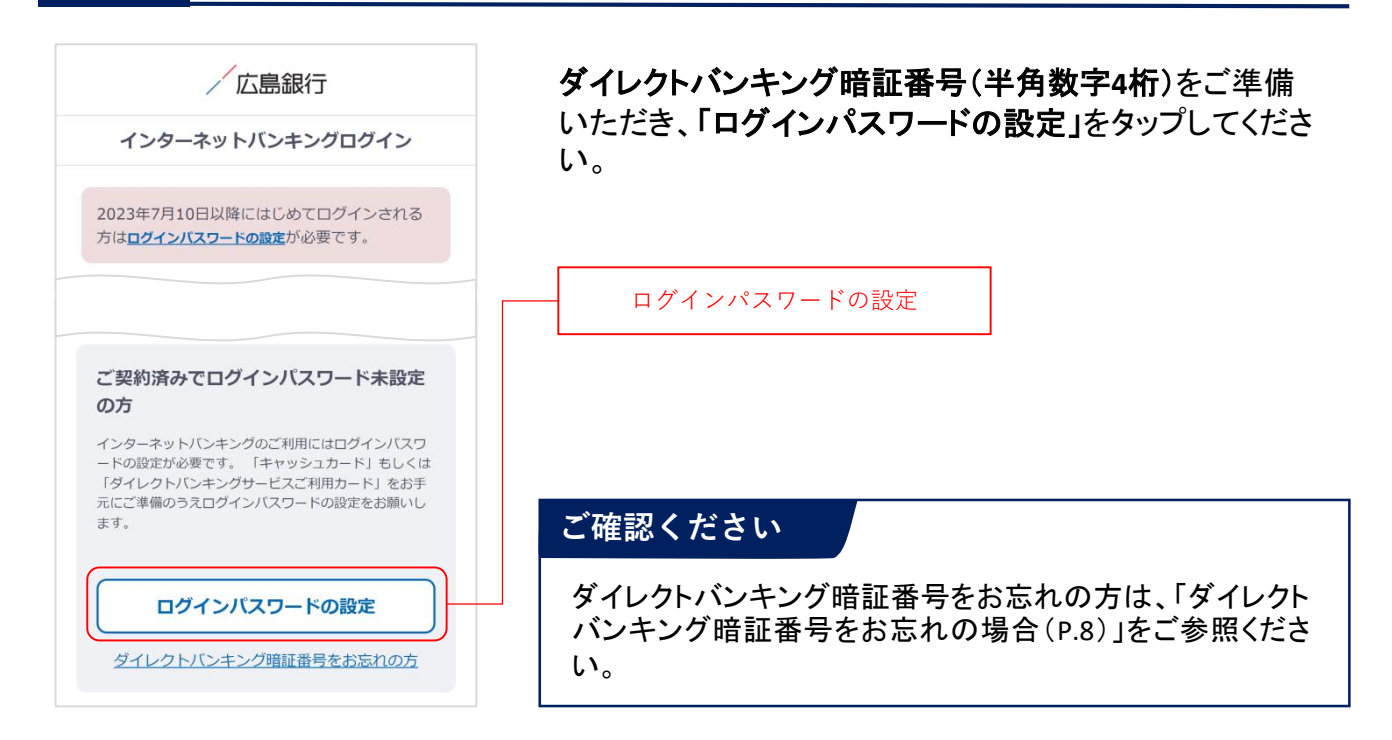

### 手順4 インターネットバンキングにログインしてください

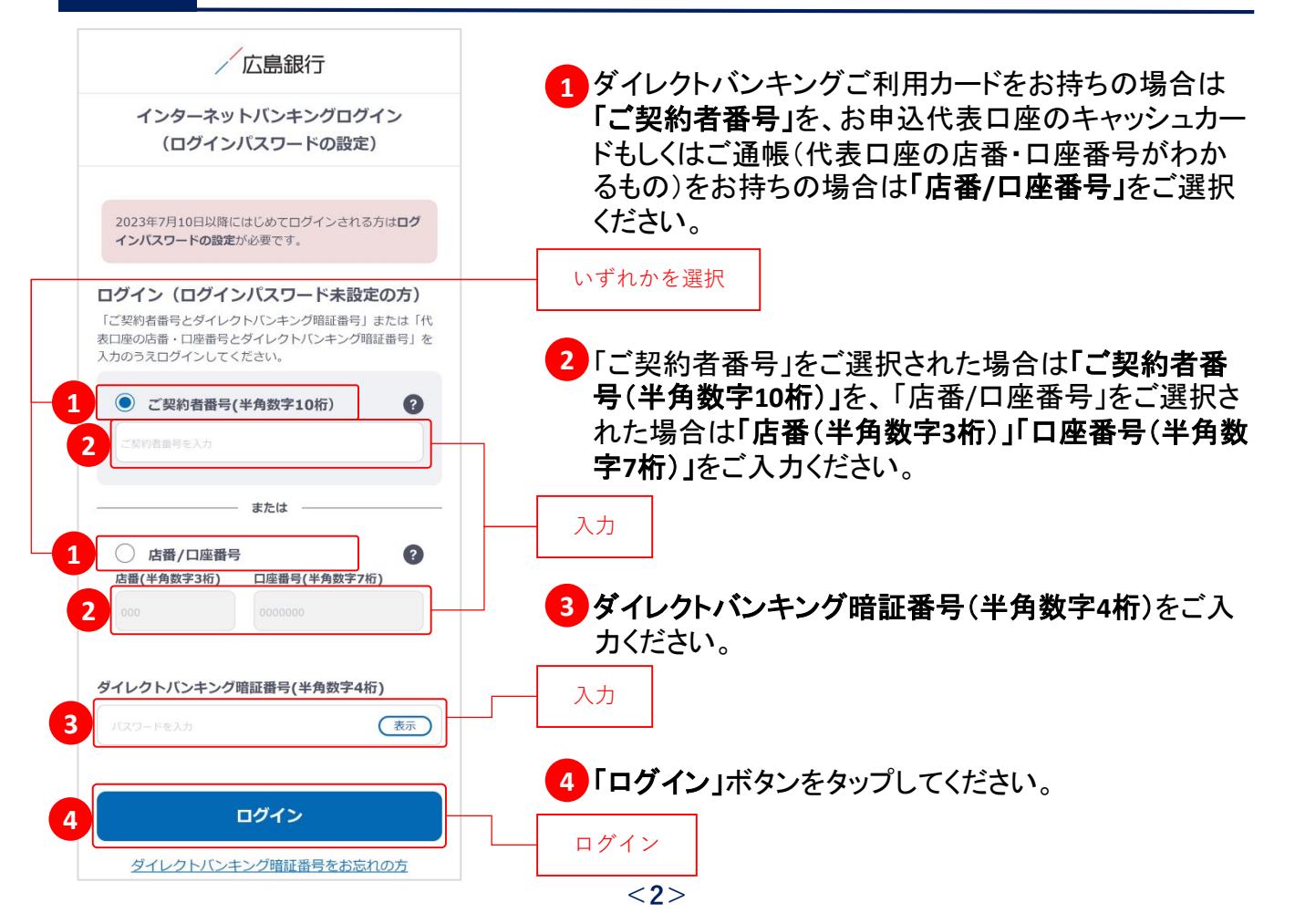

### 手順5 ご利用に関する重要事項をご確認ください

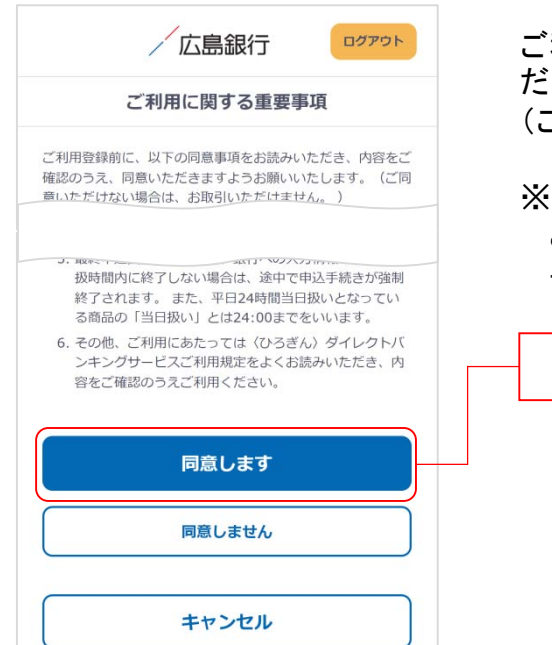

ご利用に関する重要事項をお読みいただき、ご同意いた だける場合「同意します」ボタンをタップしてください。 (ご同意いただけない場合はお取引いただけません)

※2023年7月10日以前にご利用に関する重要事項を ご同意いただいている場合、本画面は表示されません。 手順6にお進みください。

## <u> 手順6</u> 追加認証(合言葉)をご登録ください

| 広島銀行 ログアウト<br>内容入力                                                                                                    | 当行が用意した5つの質問の中から、任意の質問を3つご<br>選択いただき、回答を登録してください。<br>(全角英数ひらがな20文字以内)                                                                                                    |
|----------------------------------------------------------------------------------------------------|----------------------------------------------------------------------------------------------------|
| <sup>質問1</sup><br><選択してください> >                                                                                                    | いずれかを選択<br>入力                                                                                                    |
| 回答1<br>(英数ひらがは20文字以内)                                                                                                    |                                                                                                    |
| (英敬ひらかは20×1 mm)                                                                                                    | ※2023年7月10日以前に追加認証(合言葉)をご登録いた<br>だいている場合、本画面は表示されません。<br>手順7にお進みください。                                                                                                    |
| 【ご登録に関するご注意】 ・回答は全角20文字以内(ひらがな、英字、数字)で入力して<br>ください。半角文字、漢字、カタカナ、記号およびスペー<br>スは登録できません。 追加認証時に、登録された回答以外の答えを一定回数入力<br>すると、ロックがかかりインターネットバンキングが利用<br>できなくなります。忘れにくい質問、回答を設定してくだ<br>さい。 確認 年ヤンセル | 追加認証(合言葉)とは…<br>お客さまが普段とは異なる環境からインターネットバンキン<br>グをご利用されているとシステム的に判断した場合に、ご本<br>人の利用であることを確認するための合言葉をご登録いた<br>だくものです。追加認証実施時に一定回数以上誤った回答<br>を入力するとロックがかかってしまい、インターネットバンキ<br>ングがご利用いただけなくなるため、忘れにくい質問を設定<br>してください。 |

同意します

### 手順7 ログインパスワードをご登録ください

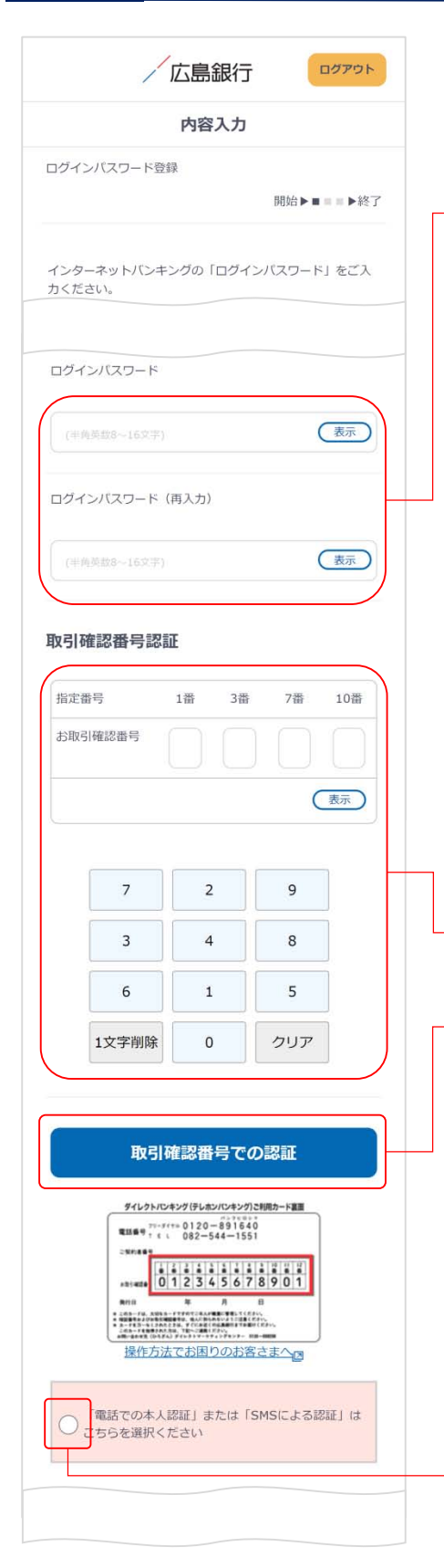

インターネットバンキングのログイン時に使用する「ログイ ンパスワード(半角英数字混在8~16文字)」を登録してく ださい。

入力

#### ログインパスワードについて

ログインパスワードは、4連続の同じ文字列、生年月日 (例:1990/01/01の場合「19900101」)、類推しやすい文字 列はご登録できません。他のパスワードとの使いまわしは 避け、また第三者にパスワードを教えたり、クラウドサービ ス(インターネット上のデータ保存サービス)に保管すること のないよう、お取り扱いには十分ご注意ください。

ダイレクトバンキングご利用カード裏面に記載された取引 確認番号(乱数表)のうち、画面上のお取引確認番号に 対応する4つの数字を入力のうえ、「取引確認番号での 認証」ボタンをタップしてください。

(「取引確認番号での認証」ボタンタップ後は手順9にお進みください)

取引確認番号での認証

入力

#### ご確認ください

2023年7月10日以降に〈ひろぎん〉ダイレクトバンキング サービスをご契約されているお客さまは取引確認番号認証 画面は表示されません。手順8にお進みください。

また、本画面が表示されたものの、ダイレクトバンキングご 利用カードをお持ちでない方は『「電話での本人認証」また は「SMSによる認証」はこちらをご選択ください』ボタンをタッ プのうえ、手順8にお進みください。

タップ

### 手順8 ログインパスワードをご登録ください

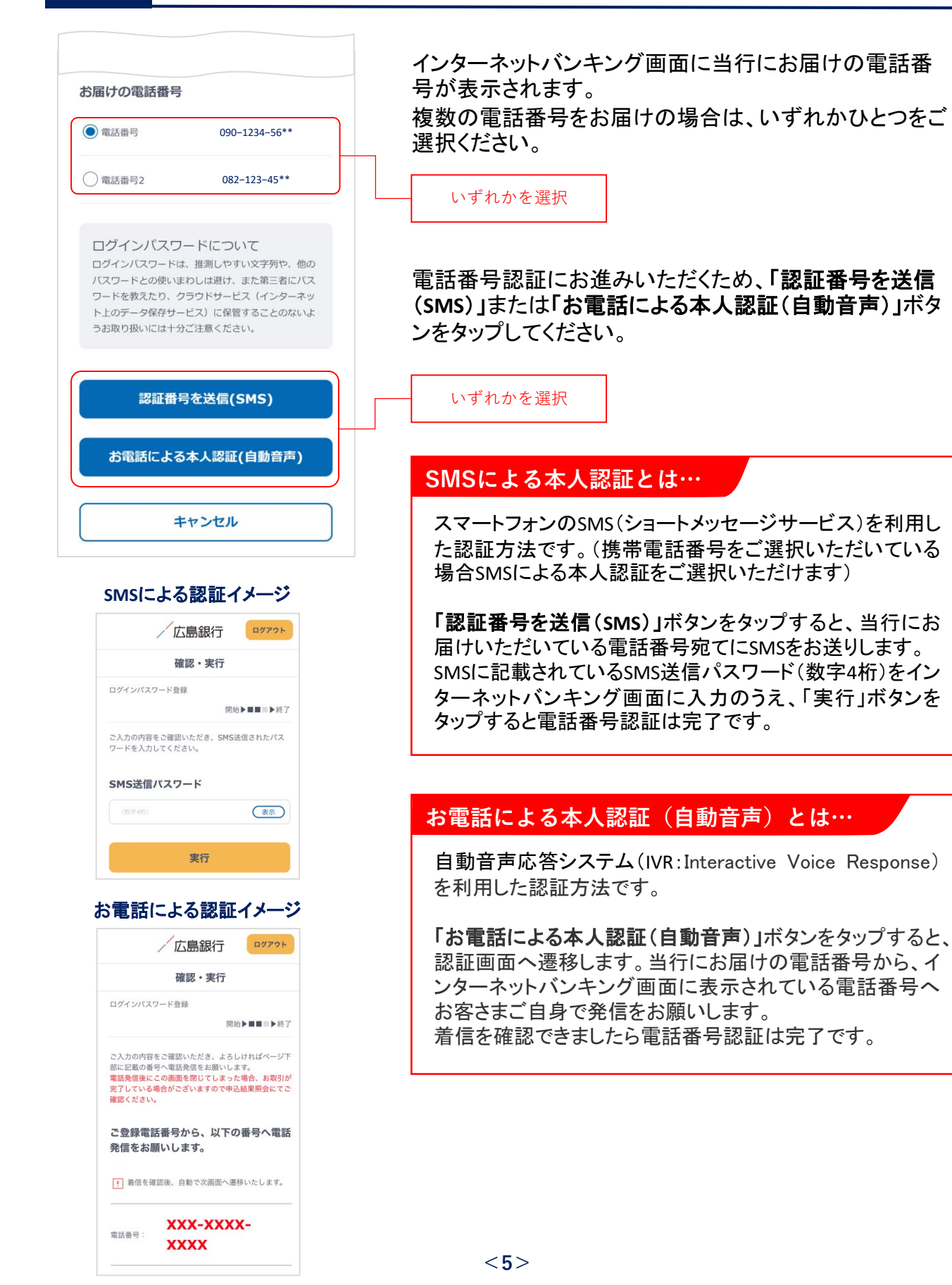

### 手順9 ご本人さま情報をご登録ください

|                                                                                                    | +                                                                                |
|----------------------------------------------------------------------------------------------------|----------------------------------------------------------------------------------|
| 内容入                                                                                                    | л                                                                                |
| ご本人さま情報登録                                                                                                    |                                                                                  |
|                                                                                                    | 開始 ► ■ = = ► \$                                                                  |
| 内容をご入力のうえ、「確認」ボタ<br>「確認」ボタンを押すと、ご登録の<br>ル通知/(スワードのお知らせ」をお<br>※2023年7月7日以前にダイレクト/<br>ただいた方のうち、既にメールアド<br>メール通知/(スワードは配信されま                                                                                                    | ンを押してください。<br>電子メールアドレス宛に「メ<br>送りいたします。<br>パンキングサービスをご契約<br>レスのご登録がお済みの場合<br>せん。 |
| ニックネーム                                                                                                    |                                                                                  |
|                                                                                                    |                                                                                  |
| Construction of the second second sec | )                                                                                |
| 緊急連絡先電話                                                                                                    |                                                                                  |
| (2077)                                                                                                    |                                                                                  |
|                                                                                                    | 2                                                                                |
| メールアドレス                                                                                                    |                                                                                  |
|                                                                                                    |                                                                                  |
| CALCULATION AND A DESCRIPTION OF A DESCRIPTION OF A DESCR |                                                                                  |
| メールアドレスを再度人力                                                                                                    |                                                                                  |
| 0                                                                                                    |                                                                                  |
| 種別                                                                                                    |                                                                                  |
| 🔿 אבעא                                                                                                    |                                                                                  |
| ○ 推帯の注,フラートフォン                                                                                                    |                                                                                  |
| O Brinned AC 1.242                                                                                                    |                                                                                  |
| 商品・サービスに関するご案内                                                                                                    |                                                                                  |
| 0 2003                                                                                                    |                                                                                  |
| ○ 受取らない                                                                                                    |                                                                                  |
| 電子交付サービス ※投信帳票除く                                                                                                    |                                                                                  |
| <ul><li>申込む</li></ul>                                                                                                    |                                                                                  |
| ○ 申込まない                                                                                                    |                                                                                  |
| 入出金通知メール ※代表口座                                                                                                    |                                                                                  |
| <ul> <li>申込む</li> </ul>                                                                                                    |                                                                                  |
| () 由込まだい)                                                                                                    |                                                                                  |
| U TRIGINAVI                                                                                                    |                                                                                  |
| 緊急連絡先について<br>お取引の内容に関する照会な<br>お電話させていただくことが<br>電話などつながりやすい電話                                                                                                    | とど、緊急を要する際に<br>ございますので、携帯<br>番号のご登録をお願い                                          |
|                                                                                                    |                                                                                  |
|                                                                                                    |                                                                                  |
| 確認                                                                                                    | 2                                                                                |
|                                                                                                    |                                                                                  |
|                                                                                                    |                                                                                  |

以下の項目について入力のうえ、「確認」ボタンをタップし てください。

- ※2023年7月10日以前にご登録済の項目は、改めて ご入力いただく必要はございません。ご登録内容の 変更は、ご利用開始登録完了後、『「メニュー」>「お客 さま情報の照会・変更」』よりお手続きください。
- 1 ニックネーム インターネットバンキング画面上に表示されるお名前 です。全角15文字以内で自由に設定できます。

#### 2 緊急連絡先 緊急時にご連絡差し上げる電話番号です。携帯電話 など繋がりやすい電話番号をご登録ください。

#### 3 メールアドレス

お取引結果や重要なお知らせをお送りいたしますので、 すぐに確認いただけるメールアドレスをご登録ください。

#### ご確認ください

メールアドレスの登録には、「メール通知パスワード」が 必要となります。「確認」ボタンをタップ後、ご指定のメー ルアドレス宛てに当行より「メール通知パスワード」をお 送りしますので、次の画面でメール通知パスワードをご 入力ください。

#### 4 電子交付サービス

当行からお客さまに交付する書類をインターネットバン キング画面よりPDFファイルとしてご確認いただけます。 (サービス内容について詳しくは〈ひろぎん〉ホーム ページをご確認ください)

#### 5 入出金通知メール

お申込代表口座への入出金をメールでお知らせします。 (サービス内容について詳しくは〈ひろぎん〉ホームペー ジページをご確認ください)

※月曜日から土曜日の0:00から7:00、ならびに土曜日 21:00から日曜日7:00の時間帯は本項目は表示さ れません。お申込・変更は、ご利用開始登録完了後、 『「メニュー」>「照会サービス」>「入出金通知メール 申込・変更」』よりお手続きください。

確認

### 手順10 ワンタイムパスワードの利用についてご選択ください

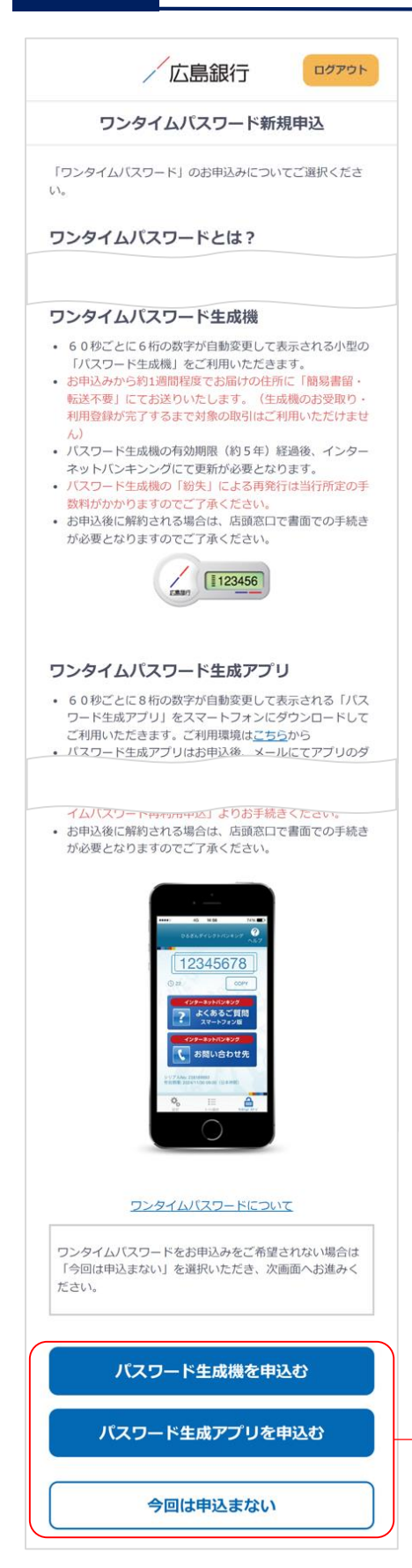

ワンタイムパスワードの利用について「パスワード生成機 を申込む」「パスワード生成アプリを申込む」「今回は申込 まない」ボタンのいずれかをタップしてください。

※既にお申込済の方は本画面は表示されません。 手順11へお進みください。

いずれかを選択

#### ワンタイムパスワードとは…

ワンタイムパスワードは、60秒ごとに更新される1回限りの 「使い捨てパスワード」です。 ※ワンタイムパスワード生成機・ワンタイムパスワード生成 アプリのどちらかひとつしかお申込みいただけません。

#### 対象となるお取引

インターネットバンキングで以下のお取引をご利用されるお 客さまは必ずワンタイムパスワードのお申込み・利用登録 が必要となります。

- 振込
- 各種料金払込み〈Pay-easy(ペイジー)〉(民間払込)
- オンライン入金
- 自動送金(新規申込)
- 住所変更·電話番号変更
- 振込先新規登録(事前登録)
- 振込限度額変更
- 組戻受付

ワンタイムパスワードをご利用いただくと、万が一、スパイ ウェア等で契約者番号やログインパスワードをはじめとす る認証方法が盗まれてしまっても、悪用されるリスクが軽 減され、不正な取引を防止する効果が期待できます。

振替や残高・入出金明細照会など上記以外のお取引のみ ご利用のお客さまは、ワンタイムパスワードの申込不要で インターネットバンキングをご利用いただけますが、将来、 振込等をご利用される可能性等も考慮し、ワンタイムパス ワードをお申込みいただくことをお奨めいたします。

### 手順11 ご利用開始登録完了です

|                                  | 銀行                         |
|----------------------------------|----------------------------|
| 前旧                               | 回ログイン 2023/07/10 09:00     |
| <b>ひろぎん みらい</b> さま<br>おはようございます。 |                            |
| 🌲 未読メッセージ                        | 3 >                        |
|                                  | $\mathbf{>}$               |
| 2023/07/10 12:00 現在              | 残高 🐼                       |
| 残高                               | 1,234,000 🖻                |
| お支払い可能残高<br>前日残高                 | 1,234,000 ฅ<br>1,234,000 ฅ |
| 振込                               | 振替                         |
| 2023/07/07                       | 4.000 m                    |

ご利用開始登録は以上となります。

トップページの取引ボタンもしくは左上のメニューボタンを タップいただき、各サービスへお進みください。

## ダイレクトバンキング暗証番号をお忘れの場合

〈ひろぎん〉ダイレクトバンキングサービス契約時にご登録いただいた**ダイレクトバンキング暗証番 号(半角数字4桁**)をお忘れの方は、以下の手順でご利用開始登録を行なってください。

## 手順1 〈ひろぎん〉ホームページにアクセスしてください

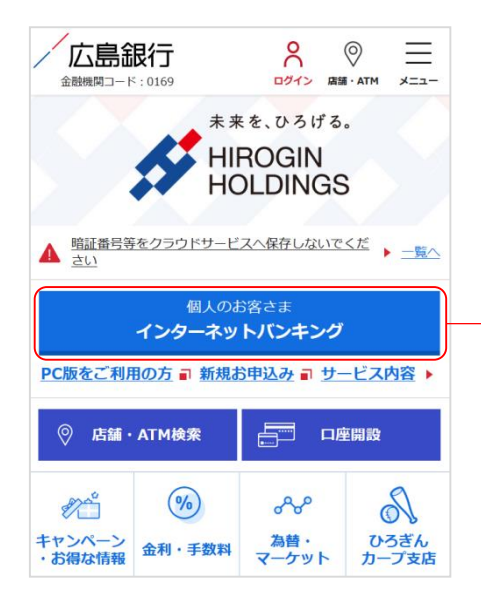

〈ひろぎん〉ホームページ(https://www.hirogin.co.jp/)に アクセスし、「個人のお客さま インターネットバンキング」 ボタンをタップしてください。

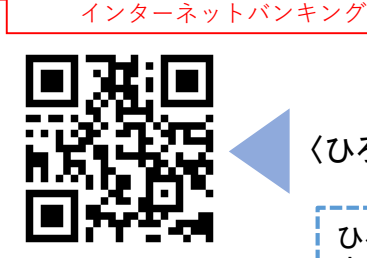

個人のお客さま

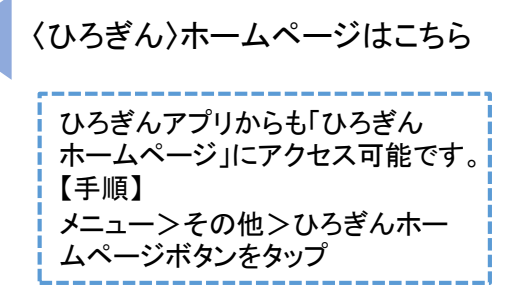

## 手順2 インターネットバンキングにログインしてください

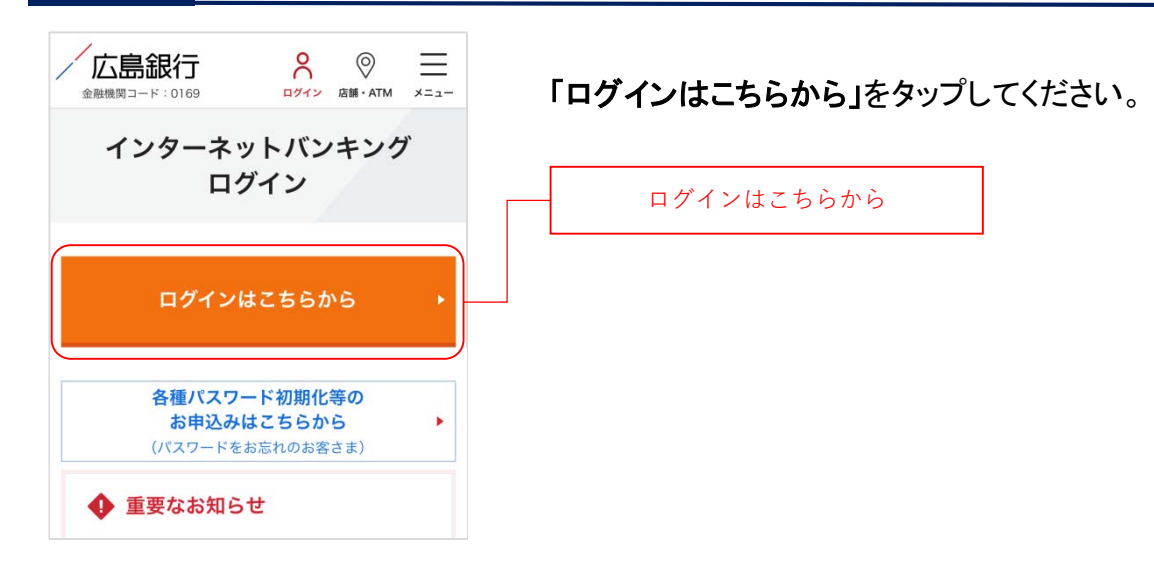

### 手順3 ログインパスワードの設定にお進みください

| /広島銀行                                                                                                    |
|----------------------------------------------------------------------------------------------------|
| インターネットバンキングログイン                                                                                                    |
| 2023年7月10日以降にはじめてログインされる<br>方は <b>ログインバスワードの設定</b> が必要です。                                                               |
|                                                                                                    |
| ログイン                                                                                                    |
| ログインパスワードをお忘れの方                                                                                                    |
| 操作方法でお困りのお客さまへ                                                                                                    |
| ご契約済みでログインバスワード未設定<br>の方                                                                                                |
| インターネットバンキングのご利用にはログインバスワ<br>ードの設定が必要です。「キャッシュカード」もしくは<br>「ダイレクトバンキングサービスご利用カード」をお手<br>元にご準備のうえログインバスワードの設定をお願いし<br>ます。 |
| ログインパスワードの設定                                                                                                    |
| ダイレクトバンキング暗証番号をお忘れの方                                                                                                    |
| 〈ひろぎん〉ダイレクトバンキングサー<br>ビス(インターネットバンキング)の契<br>約がない方                                                                       |

ンより進んでください。

〈ひろぎん〉ダイレクトバンキングサービスのお申込代表 口座のキャッシュカードもしくはご通帳(代表口座の店番・ 口座番号がわかるもの)をご準備いただき、「ダイレクトバ ンキング暗証番号をお忘れの方」ボタンをタップしてください。

ダイレクトバンキング暗証番号をお忘れの方

### 手順4 重要事項をご確認ください

| /広島銀行                                                                 | ログインパスワードの設定にあたって ログインパスワード                              |
|-----------------------------------------------------------------------|----------------------------------------------------------|
| 重要事項                                                                  | 設定に関するお手続きの流れ・インターネットバンキングの                              |
| ログインパスワード設定<br>開始▶■■■■■▶終了                                            | ご利用規定をご確認のうえ、ご同意いただける場合「 <b>同意</b><br>します」ボタンをタップしてください。 |
| インターネットバンキングにログインする際に利用するログイ<br>ンパフロードを設定いただけます                       | (ご同意いただけない場合はお取引いただけません)                                 |
| 契約とさせていに <i>にこっ</i> よす。また、本サービスの初700000<br>をいただきますと、テレホンバンキング、インターネット | 同意します                                                    |
| 同意します                                                                 |                                                          |
| 同意しません                                                                |                                                          |

### <u>手順5</u>認証情報をご入力ください

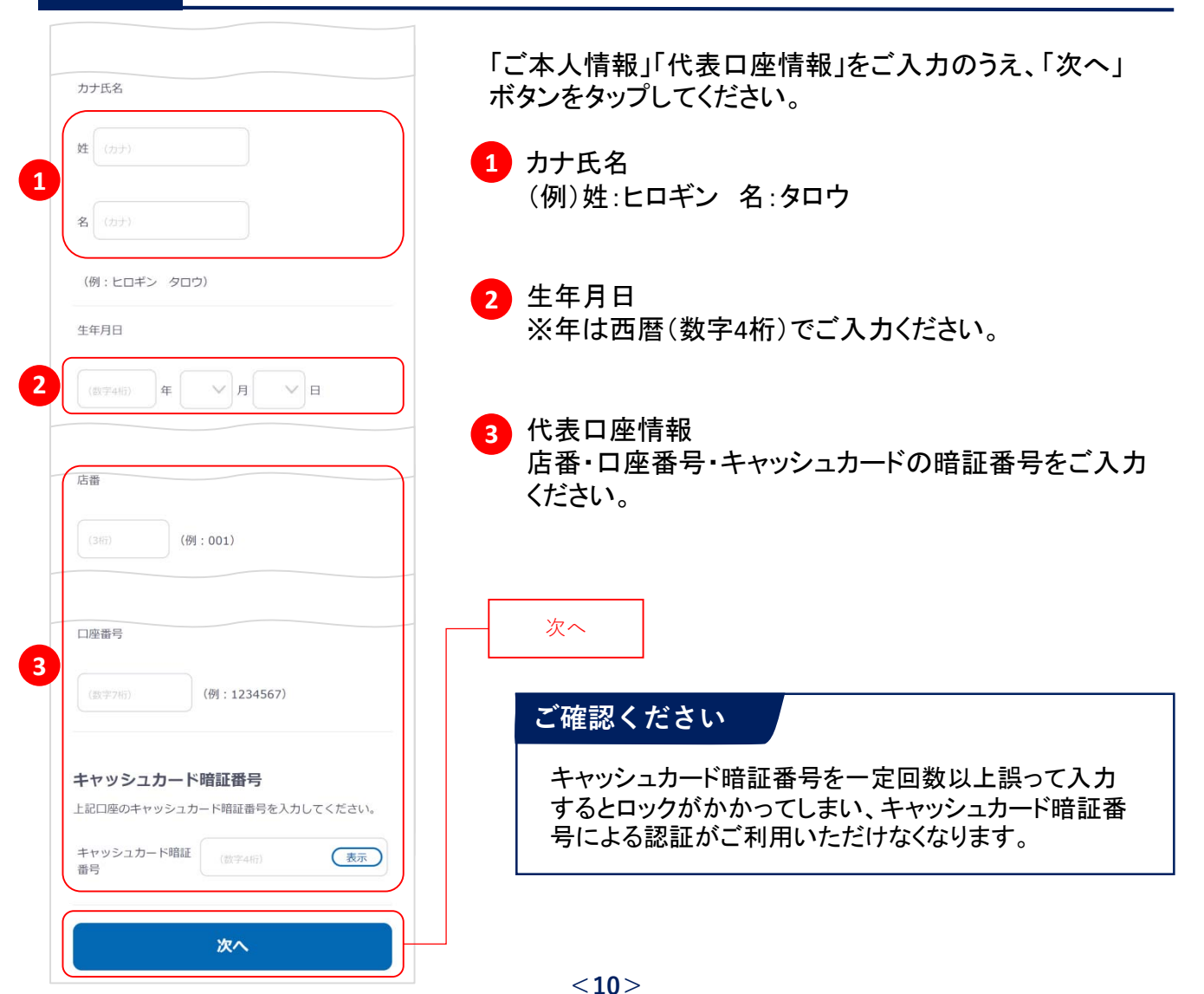

ログインパスワードをご登録ください

入力

### 手順6

| ログインパスワード                                        |  |  |
|--------------------------------------------------|--|--|
| 新しいログインパスワードを入力してください。                           |  |  |
| 新しいログインパスワード                                     |  |  |
| (半角英数8~16文字) <b>表示</b>                           |  |  |
| 新しいログインバスワード(再入力)                                |  |  |
| (半角英数8~16文字) <b>表示</b>                           |  |  |
| お届けの電話番号<br>( ) 電話番号 090-1234-56**               |  |  |
| ○電話畫号2 082-123-45**                              |  |  |
| 認証番号を送信(SMS)                                     |  |  |
| 認証番号を送信(SMS)                                     |  |  |
| 認証番号を送信(SMS)<br>お電話による本人認証(自動音声)                 |  |  |
| 認証番号を送信(SMS)<br>お電話による本人認証(自動音声)<br>SMSによる認証イメージ |  |  |

確認・実行 ログインパスワード登録 開始▶■■■▶検了 こん力の内容をご確認いただき、SMS送信されたパス ワードを入力してください。 SMS送信パスワード (1074年1) (2077)

お電話による認証イメージ

| 確認・実行                                       |                             |                  |             |
|---------------------------------------------|-----------------------------|------------------|-------------|
| ログインパス                                      | ワード登録                       |                  |             |
|                                             |                             | 開始▶■■            | ▶終了         |
| ご入力の内容                                      | をご確認いただき、                   | よろしければ           | ページ下        |
| 部に記載の番                                      | 号へ電話発信をお願                   | いします。<br>まった場合 - | 12 BD 21 44 |
| 電話先信後に完了している                                | 場合がございますの                   | で申込結果照           | 食にてご        |
| 確認ください。                                     |                             |                  |             |
| 7.844.65                                    | 舌番号から、以                     | 下の番号             | 、電話         |
| こ豆球电話                                       |                             |                  |             |
| 発信をお服                                       | 願いします。                      |                  |             |
| <b>こ 豆 球 电 ii</b><br>発信をお<br>!<br>着信を確      | <b>願いします。</b><br>1認後、自動で次画面 | うへ遷移いたし          | ます。         |
| <b>2 豆球電音</b><br>発信をお服<br>! <sup>着信を確</sup> | <b>願いします。</b>               | īへ遷移いたし<br>      | ます。         |

インターネットバンキングログイン時に使用する「ログインパ スワード(半角英数字混在8~16文字)」を登録してください。

#### ログインパスワードについて

ログインパスワードは、4連続の同じ文字列、生年月日 (例:1990/01/01の場合「19900101」)、類推しやすい文字 列はご登録できません。他のパスワードとの使いまわしは 避け、また第三者にパスワードを教えたり、クラウドサービ ス(インターネット上のデータ保存サービス)に保管すること のないよう、お取り扱いには十分ご注意ください。

インターネットバンキング画面に当行にお届けの電話番号 が表示されます。 複数の電話番号をお届けの場合は、いずれかひとつをご

複数の電話番号をお届けの場合は、いすれかひとつをご 選択ください。

#### いずれかを選択

電話番号認証にお進みいただくため、「認証番号を送信 (SMS)」または「お電話による本人認証(自動音声)」ボタン をタップしてください。

いずれかを選択

#### SMSによる本人認証とは…

スマートフォンのSMS(ショートメッセージサービス)を利用した認証方法です。(携帯電話番号をご選択いただいている場合SMSによる本人認証をご選択いただけます) 「認証番号を送信(SMS)」ボタンをタップすると、当行にお届けいただいている電話番号宛てにSMSをお送りします。 SMSに記載されているSMS送信パスワード(数字4桁)をインターネットバンキング画面に入力のうえ、「実行」ボタンを タップすると電話番号認証は完了です。

#### お電話による本人認証(自動音声)とは…

自動音声応答システム(IVR:Interactive Voice Response) を利用した認証方法です。

「お電話による本人認証(自動音声)」ボタンをタップすると、 認証画面へ遷移します。当行にお届けの電話番号から、インターネットバンキング画面に表示されている電話番号へ お客さまご自身で発信をお願いします。 着信を確認できましたら電話番号認証は完了です。

| 手順7 ログインパスワードの設定が完了しました    |                                               |  |
|----------------------------|-----------------------------------------------|--|
| 一広島銀行                      | ログインパスワードの設定は以上となります。                         |  |
| 受付完了                       |                                               |  |
| ログインバスワード設定<br>開始▶■■■■■▶終了 | 「ひろぎんホームページへ」ボタンをタップし、引き続きご利用問約発行の部内にお洗さください。 |  |
| お手続きが完了いたしました。             | 用開始登録の設定にお進みくたさい。                             |  |
| ひろぎんホームページへ                | ひろぎんホームページへ                                   |  |

### <u>手順8</u> 〈ひろぎん〉ホームページにアクセスしてください

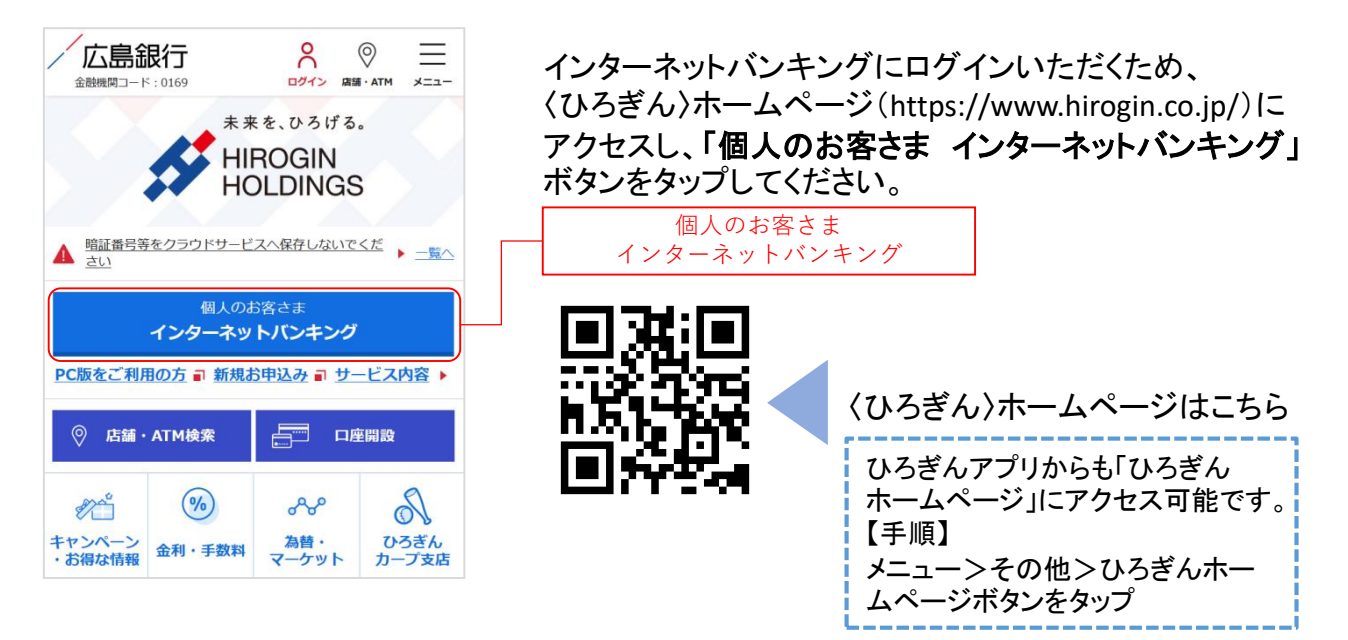

## 手順9 インターネットバンキングにログインしてください

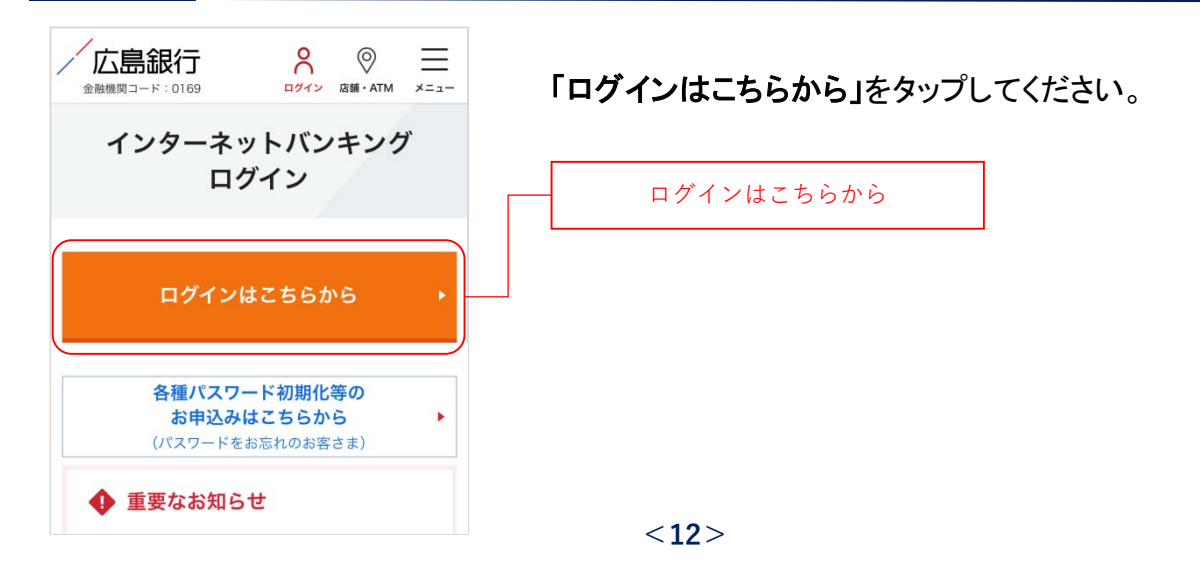

## 手順10 インターネットバンキングにログインしてください

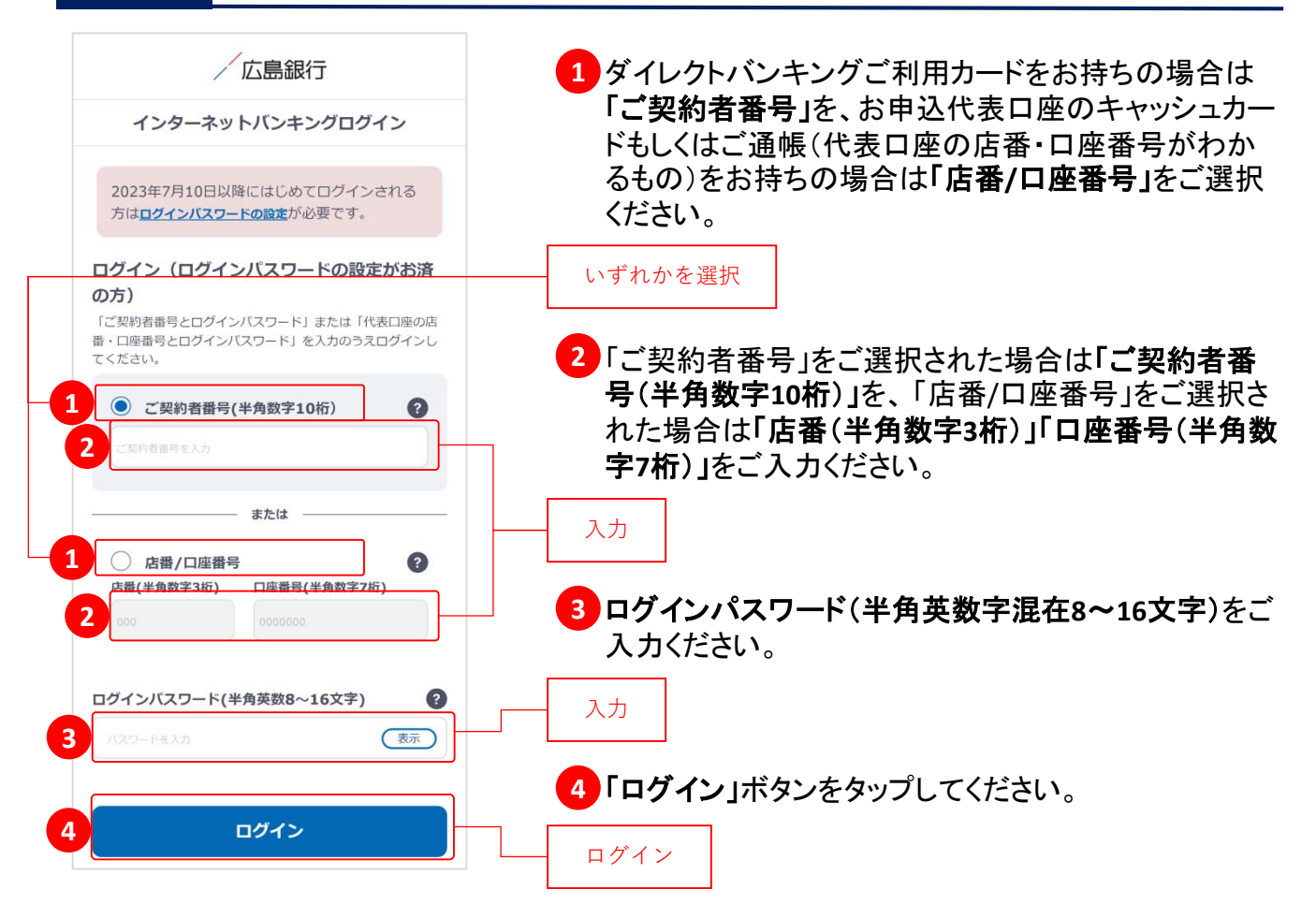

ご利用に関する重要事項をご確認ください

#### 手順11

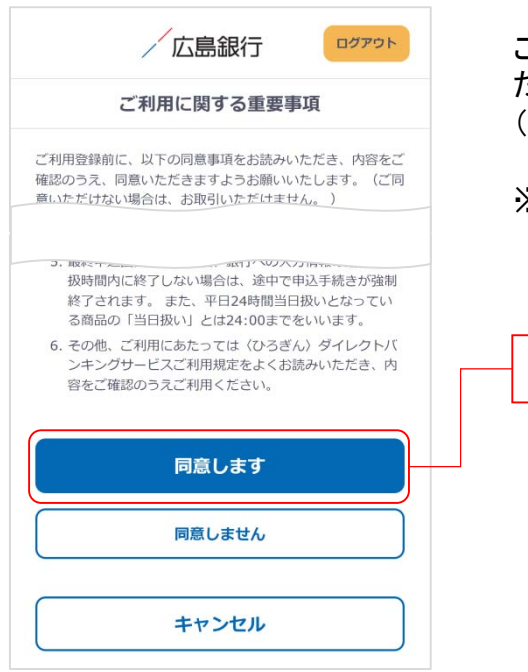

ご利用に関する重要事項をお読みいただき、ご同意いた だける場合「同意します」ボタンをタップしてください。 (ご同意いただけない場合はお取引いただけません)

※2023年7月10日以前にご利用に関する重要事項を ご同意いただいている場合、本画面は表示されません。 手順12にお進みください。

同意します

#### 追加認証(合言葉)をご登録ください 手順12 当行が用意した5つの質問の中から、任意の質問を3つご 広島銀行 ログアウト 選択いただき、回答を登録してください。 内容入力 (全角英数ひらがな20文字以内) 追加認証登録 開始▶■■■▶終了 いずれかを選択 「追加認証登録」は、お客さまが普段とは異なる環境からイン ターネットバンキングをご利用されているとシステム的に判断 した場合に、ご本人さまのご利用であることを確認するための 入力 合言葉をご登録いただくものです。 ※2023年7月10日以前に追加認証(合言葉)をご登録いた 質問1 だいている場合、本画面は表示されません。 <選択してください> 手順13にお進みください。 追加認証(合言葉)とは… 回答1 お客さまが普段とは異なる環境からインターネットバンキン グをご利用されているとシステム的に判断した場合に、ご本 人の利用であることを確認するための合言葉をご登録いた 質問2 だくものです。追加認証実施時に一定回数以上誤った回答 を入力するとロックがかかってしまい、インターネットバンキ <選択してください> ングがご利用いただけなくなるため、忘れにくい質問を設定 してください。 回答2 いずれかを選択 質問3 入力 <選択してください> 回答3 いずれかを選択 入力 【ご登録に関するご注意】 3つすべて登録のうえ、「確認」ボタンをタップしてください。 ・ 回答は全角20文字以内(ひらがな、英字、数字)で入力して ください。半角文字、漢字、カタカナ、記号およびスペー スは登録できません。 追加認証時に、登録された回答以外の答えを一定回数入力 すると、ロックがかかりインターネットバンキングが利用 できなくなります。忘れにくい質問、回答を設定してくだ さい 確認 確認 キャンセル

ご本人さま情報をご登録ください

### 手順13

| 内容                                                                                                    | 入力                                                                                        |
|----------------------------------------------------------------------------------------------------|-------------------------------------------------------------------------------------------|
| ご本人さま情報登録                                                                                                    |                                                                                           |
|                                                                                                    | 開始 ► ■ = = ► 称                                                                            |
| 内容をご入力のうえ、「確認」ボ<br>「確認」ボタンを押すと、ご登録、<br>ル通知/(スワードのお知らせ」を3<br>※2023年7月7日以前にダイレク!<br>ただいた方のうち、既にメールア<br>メール通知/(スワードは配信され; | タンを押してください。<br>の電子メールアドレス宛に「メー<br>お送りいたします。<br>、バンキングサービスをご契約ル<br>ドレスのご登録がお済みの場合、<br>ません。 |
| ニックネーム                                                                                                    |                                                                                           |
|                                                                                                    |                                                                                           |
|                                                                                                    |                                                                                           |
| 緊急連絡先電話                                                                                                    |                                                                                           |
| (B(T)) -                                                                                                    |                                                                                           |
| メールアドレス                                                                                                    |                                                                                           |
|                                                                                                    |                                                                                           |
|                                                                                                    |                                                                                           |
| メールアドレスを再度入力                                                                                                    |                                                                                           |
| Ø                                                                                                    |                                                                                           |
| <b>10</b> 591                                                                                                    |                                                                                           |
| ⊘ עבעא                                                                                                    |                                                                                           |
| ○ 携帯電話・スマートフォン                                                                                                    |                                                                                           |
| 商品・サービフに開するご変内                                                                                                    |                                                                                           |
| <ul> <li>         一 受取る     </li> </ul>                                                                                |                                                                                           |
| ○ 受取らない                                                                                                    |                                                                                           |
|                                                                                                    |                                                                                           |
| <ul> <li>申込む</li> </ul>                                                                                                |                                                                                           |
|                                                                                                    |                                                                                           |
|                                                                                                    |                                                                                           |
| へロ金運和メール ※代表口座                                                                                                    |                                                                                           |
| ○ #iλ #t21 )                                                                                                    |                                                                                           |
| U TRIG-441                                                                                                    |                                                                                           |
| 緊急連絡先について<br>お取引の内容に関する照会<br>お電話させていただくこと<br>電話などつながりやすい電                                                              | など、緊急を要する際に<br>がございますので、携帯<br>話番号のご登録をお願い                                                 |
|                                                                                                    |                                                                                           |
|                                                                                                    |                                                                                           |
| 確                                                                                                    | <b>3</b> 2                                                                                |
|                                                                                                    |                                                                                           |

以下の項目について入力のうえ、「確認」ボタンをタップし てください。

※2023年7月10日以前にご登録済の項目は、改めてご入 力いただく必要はございません。ご登録内容の変更は、 ご利用開始登録完了後、『「メニュー」>「お客さま情報 の照会・変更」よりお手続きください。

# 1 ニックネーム

インターネットバンキング画面上に表示されるお名前 です。全角15文字以内で自由に設定できます。

### 2 緊急連絡先

緊急時にご連絡差し上げる電話番号です。携帯電話 など繋がりやすい電話番号をご登録ください。

### 3 メールアドレス

お取引結果や重要なお知らせをお送りいたしますので、 すぐに確認いただけるメールアドレスをご登録ください。

#### ご確認ください

メールアドレスの登録には、「メール通知パスワード」が 必要となります。「確認」ボタンをタップ後、ご指定のメー ルアドレス宛てに当行より「メール通知パスワード」をお 送りしますので、次の画面でメール通知パスワードをご 入力ください。

#### 4 電子交付サービス

当行からお客さまに交付する書類をインターネットバン キング画面よりPDFファイルとしてご確認いただけます。 (サービス内容について詳しくは〈ひろぎん〉ホーム ページをご確認ください)

#### 5 入出金通知メール

お申込代表口座への入出金をメールでお知らせします。 (サービス内容について詳しくは〈ひろぎん〉ホームペー ジページをご確認ください)

※月曜日から土曜日の0:00から7:00、ならびに土曜日 21:00から日曜日7:00の時間帯は本項目は表示さ れません。お申込・変更は、ご利用開始登録完了後、 『「メニュー」>「照会サービス」>「入出金通知メール 申込・変更」『よりお手続きください。

確認

### 手順14 ワンタイムパスワードの利用についてご選択ください

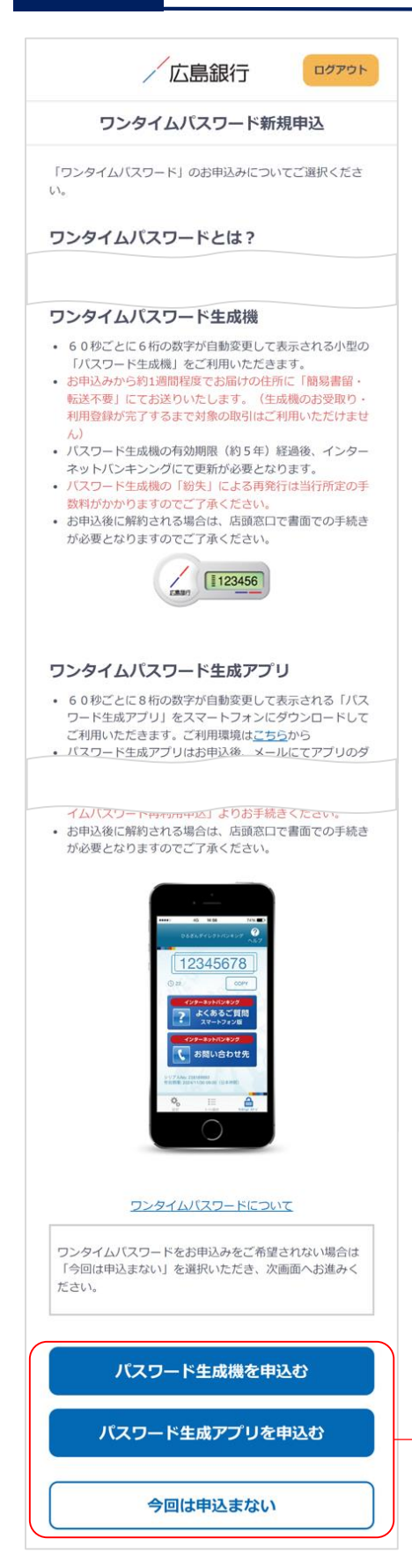

ワンタイムパスワードの利用について「パスワード生成機 を申込む」「パスワード生成アプリを申込む」「今回は申込 まない」ボタンのいずれかをタップしてください。

※既にお申込済の方は本画面は表示されません。 手順15へお進みください。

いずれかを選択

#### ワンタイムパスワードとは…

ワンタイムパスワードは、60秒ごとに更新される1回限りの 「使い捨てパスワード」です。 ※ワンタイムパスワード生成機・ワンタイムパスワード生成 アプリのどちらかひとつしかお申込みいただけません。

#### 対象となるお取引

インターネットバンキングで以下のお取引をご利用されるお 客さまは必ずワンタイムパスワードのお申込み・利用登録 が必要となります。

- 振込
- 各種料金払込み〈Pay-easy(ペイジー)〉(民間払込)
- オンライン入金
- 自動送金(新規申込)
- 住所変更·電話番号変更
- 振込先新規登録(事前登録)
- 振込限度額変更
- 組戻受付

ワンタイムパスワードをご利用いただくと、万が一、スパイ ウェア等で契約者番号やログインパスワードをはじめとす る認証方法が盗まれてしまっても、悪用されるリスクが軽 減され、不正な取引を防止する効果が期待できます。

振替や残高・入出金明細照会など上記以外のお取引のみ ご利用のお客さまは、ワンタイムパスワードの申込不要で インターネットバンキングをご利用いただけますが、将来、 振込等をご利用される可能性等も考慮し、ワンタイムパス ワードをお申込みいただくことをお奨めいたします。

## 手順15 ご利用開始登録完了です

|                                  | 銀行 ログアウト                   |
|----------------------------------|----------------------------|
| 前匪                               | ヨログイン 2023/07/10 09:00     |
| <b>ひろぎん みらい</b> さま<br>おはようございます。 |                            |
| ▲ 未読メッセージ                        | 3 >                        |
| 本店営業部 普通 1234567                 | $\overline{\mathbf{v}}$    |
| 2023/07/10 12:00 現在              | 残高 🕸                       |
| 残高                               | 1,234,000 🖻                |
| お支払い可能残高<br>前日残高                 | 1,234,000 ฅ<br>1,234,000 ฅ |
| 振込                               | 振替                         |
| 2023/07/07<br>¥ð\$~*JJ£I(]4^°f)  | -4,000 円                   |

ご利用開始登録は以上となります。

トップページの取引ボタンもしくは左上のメニューボタンを タップいただき、各サービスへお進みください。